校友會將每年舉辦32學分再教育學分課程,課程科目及上課老師的詳細資訊,請瀏覽校友會網站: <u>http://www.sbuchinese.org/?p=286</u>

上課方式及上課規定:

- 1. 請校友們在當日上課的時間登入校友會的Live Webinar,登入上課有三種不同的方式可以選擇:手機,電腦,或電話撥號。
  - a. 以手機登入的方式:
    - i. iOS 的用戶請到Apple Store 下載Google Meet App。Android 的用戶請到 Play Store 下載Google Meet App(請看以下圖片為Google Meet)。

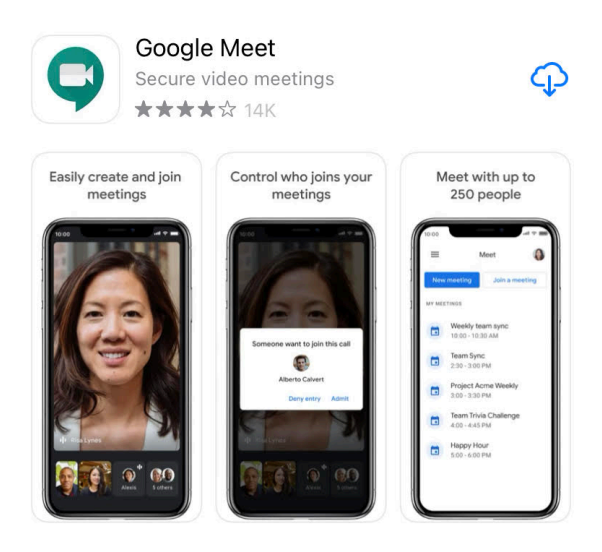

- ii. 手機下載Google Meet App完畢後,請回到此Email,然後點 擊: meet.google.com/oss-urue-rxi</u>即可登入上課。
- **b. 以電腦登入的方式**:請直接點擊:<u>meet.google.com/oss-urue-rxi</u>即可登入 上課。
- C. 以電話撥號登入的方式:請撥打 (US) +1 567-455-3349 撥通後請輸入 PIN: 749 716 921#。

d. 請遵照以下注意事項:

- 不熟悉電腦或手機操作的校友們,我們建議您使用"電話撥號登入"的方式。
- <mark>ii.</mark>兩個人或以上要同一時間上課的校友們(例如夫妻,母女,朋友等),請

按照規定"每個人"都必須要登入上課,因為學校專員會依照線上的登入名 單發證書。

iii. 以手機或電腦登入的方式,請依照下圖,關閉您的攝像頭及麥克風,然後 再按"Join"登入網路上課。

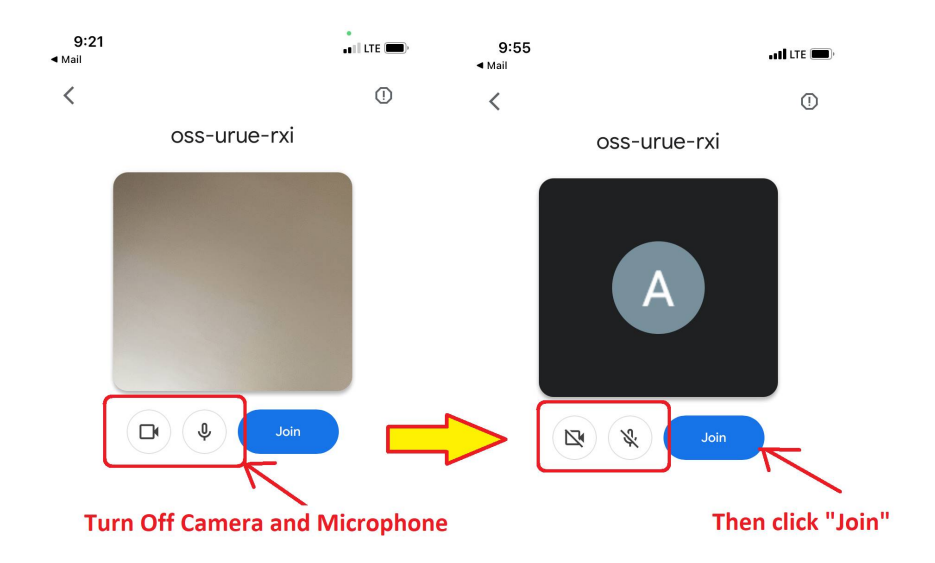

iv. 在登入上課之後,請校友們注意是否保持上線狀態,如果因手機連線品 質不佳,手機斷訊,或網路斷線等狀況,請盡快重新登入。因為學校專 員將在上課時間不定時登入,並從Google Meet下載上課人員名單提供給 校友會。

如果有任何問題請與校友會聯絡,謝謝您。